## Panduan Daftar myAlpari (ID myAlpari)

1. Kunjungi Web www.alpari-id.com

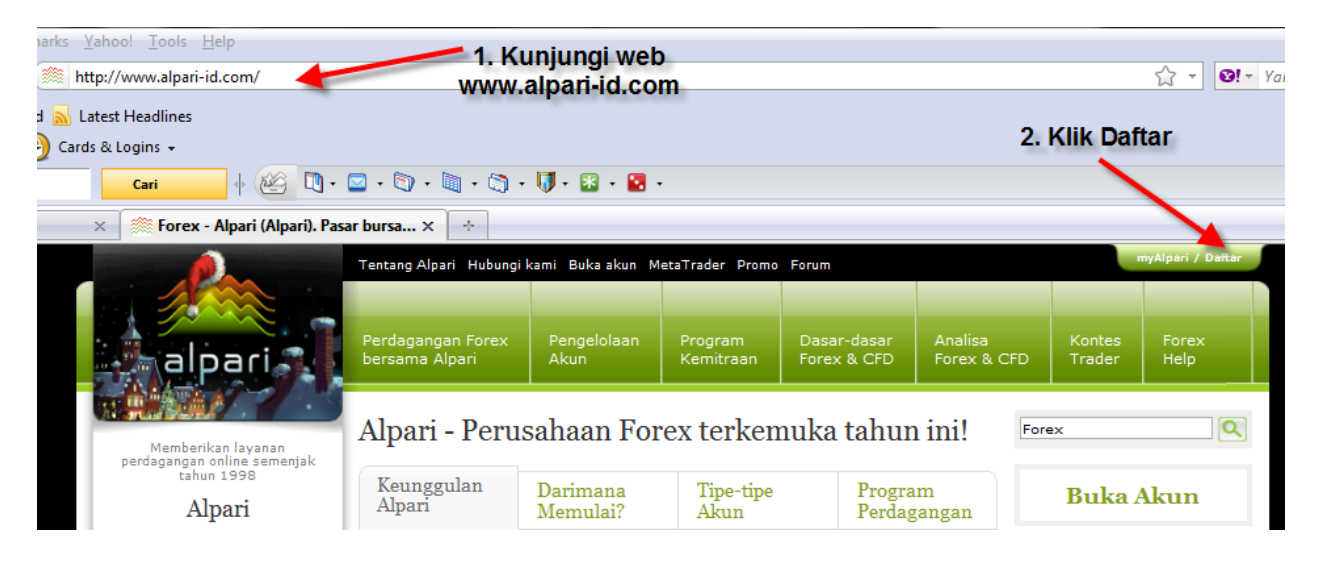

2. Setelah klik Daftar akan muncul tampilan seperti dibawah ini :

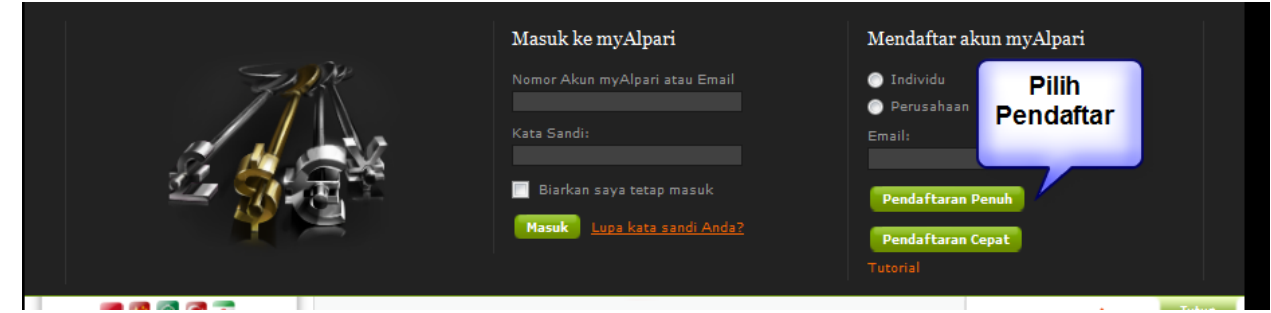

Pilih Pendaftaran Penuh dan klik

3. Silahkan Isi Form Registrasi dibawah ini, ada keterangan tiap kolomnya

| alpari Registr                                                                                                    | asi Pelanggan. Forex bersama Alpari                                                                                                    |
|----------------------------------------------------------------------------------------------------|----------------------------------------------------------------------------------------------------|
| Pelanggan yang terhormat, harap<br>semua akses dari layanan myAlpa<br><b>Perhatian!</b> Setiap pelanggan tidak<br><b>Semua kolom harus diisi!</b> | masukkan data pribadi yang valid. Setelah selesai proses pendaftaran, Anda akan mendapatkan<br>ri.<br>< boleh memiliki lebih dari satu akun myAlpari. |
| Mendaftar akun myAlpari:                                                                                                    | Individu                                                                                                    |
| Nama Belakang:                                                                                                    | Tulis Nama Belakang Anda Disini contoh : Hartono                                                                                                    |
| Nama Depan:                                                                                                    | Tulis Nama Depan anda disini, contoh : Rudi                                                                                                    |
| Nama Tengah:                                                                                                    | Tulis Nama Tengah anda, kalau tidak ada Kosongi saja                                                                                                  |
| Tanggal Lahir: klik ini dar                                                                                                    | anda                                                                                                    |
| Warga Negara:                                                                                                    | Pilih Negara Klik-ini                                                                                                    |
| Negara Tempat Tinggal:                                                                                                    | Pilih Negara     Klik ini     3     4     5     6     7     8                                                                                         |
| Kota:                                                                                                    | Tulis Kota anda disini     9     10     11     12     13     14                                                                                       |
| Jenis kelamin:                                                                                                    | ○ laki-laki ○ perempuan   21 22 23 24 25 26   27 28 29 30 31                                                                                          |
| Nomor Telepon:                                                                                                    | Isikan No Telpon anda contoh : +6281355559999                                                                                                    |
| Email:                                                                                                    | isi kan email anda disini contoh : rudigm@gmail.com                                                                                                   |
| Kata Sandi Untuk myAlpari:                                                                                                    | Isi sandi anda 8 Karakter terdiri dari Ang                                                                                                    |
| Tingkat kesulitan kata sandi:                                                                                                    | Huruf besar Kecil contoh : Forex2011                                                                                                    |
| Konfirm Kata Sandi<br>untuk myAlpari:                                                                                                    | Tulis Ulang Sandi anda tadi disini                                                                                                    |
| ID Partner:                                                                                                    | ø kosongi bila anda tidak ada yg sponsori                                                                                                    |
| Kata Sandi Telepon:<br>(untuk melakukan transaksi<br>menggunakan telepon)                                                                         | Isi 6 Huruf dan Angka contoh Forex11                                                                                                    |
| Konfirm Kata Sandi Telepon:                                                                                                    | ulangi lagi diisi disini kata sandi anda : Forex11                                                                                                    |

ID Partner ini diisi bila anda bergabung dengan Alpari atas ajakan Introduction Broker (IB) dari Alpari, mereka akan membrikan ID partner nya kepada anda, Bila tidak dikosongi saja kolomnya. Untuk Kata sandi telepon, ini digunakan bila anda melakukan transaksi lewat telpon.

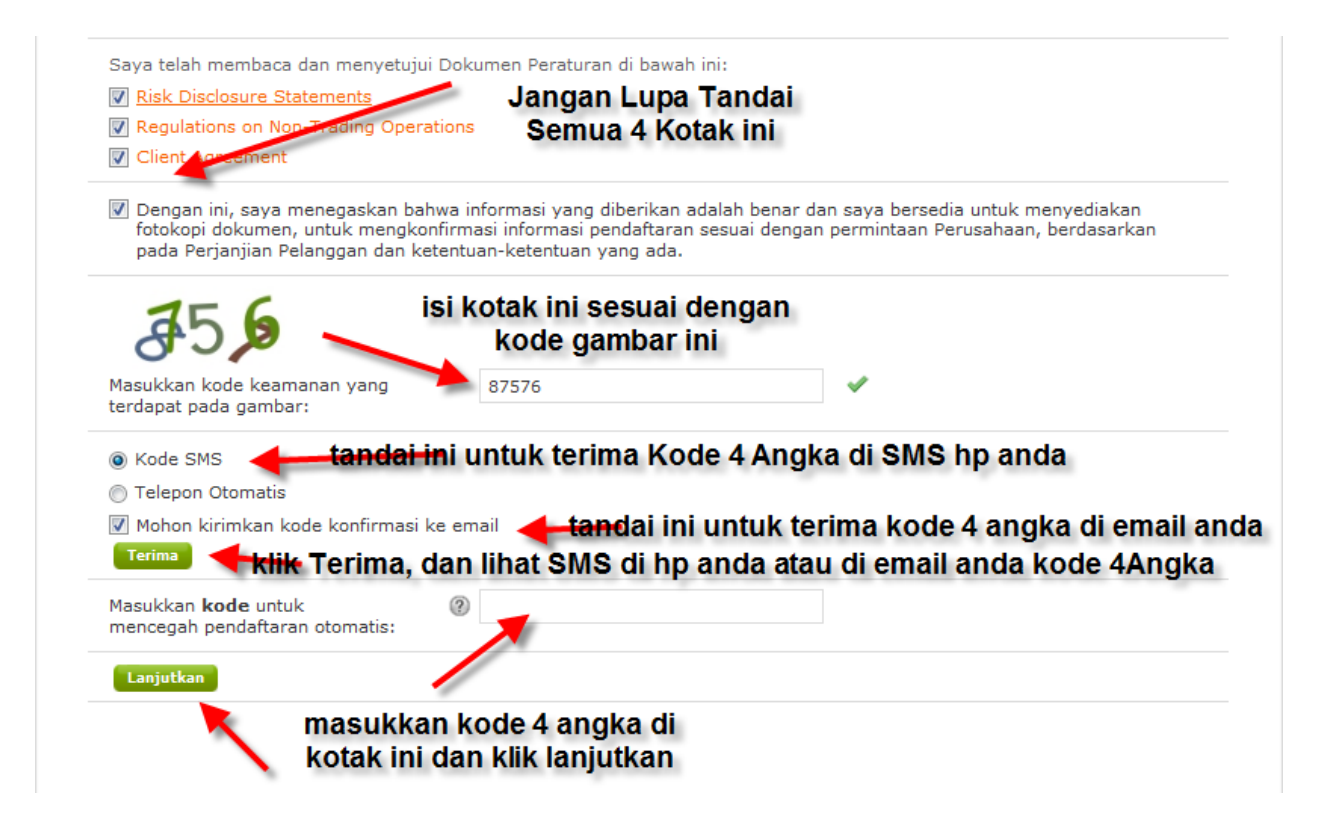

Kode yang dikirim ke HP anda saat itu juga, bila ada gangguan dengan Jaringan Komunikasi Telepon anda, silahkan langsung di cek di email anda, kode itu berupa 4 Angka. Contoh seperti dibawah ini :

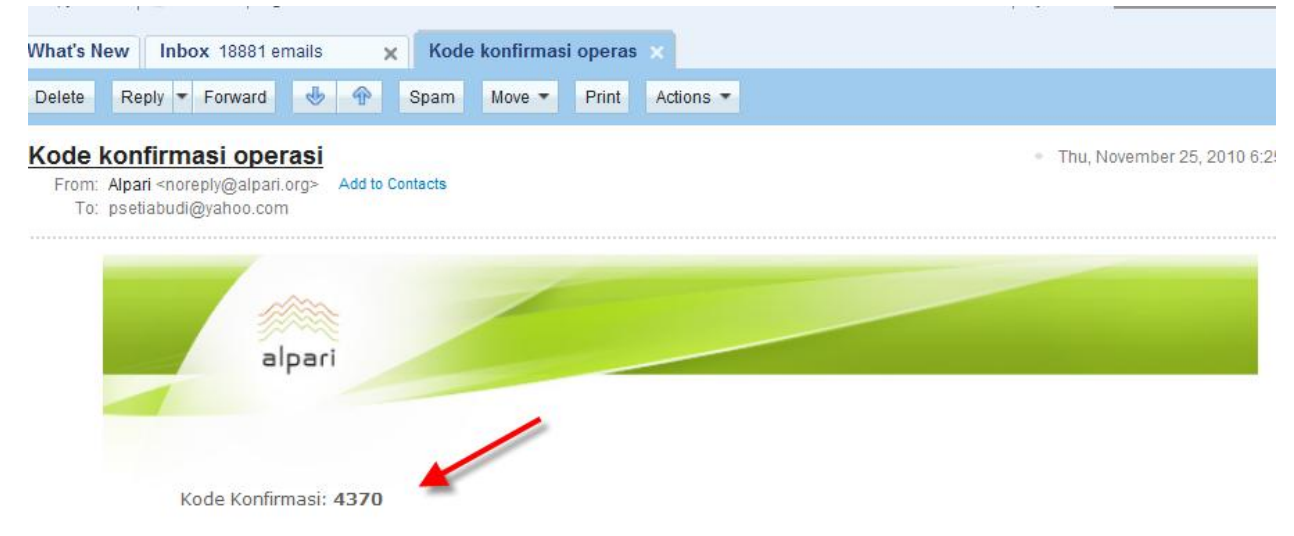

4. Bila anda klik Lanjutkan, maka bila semua diisi dengan benar maka, anda akan mendapatkan konfirmasi ID myAlpari anda juga lewat email , contoh :

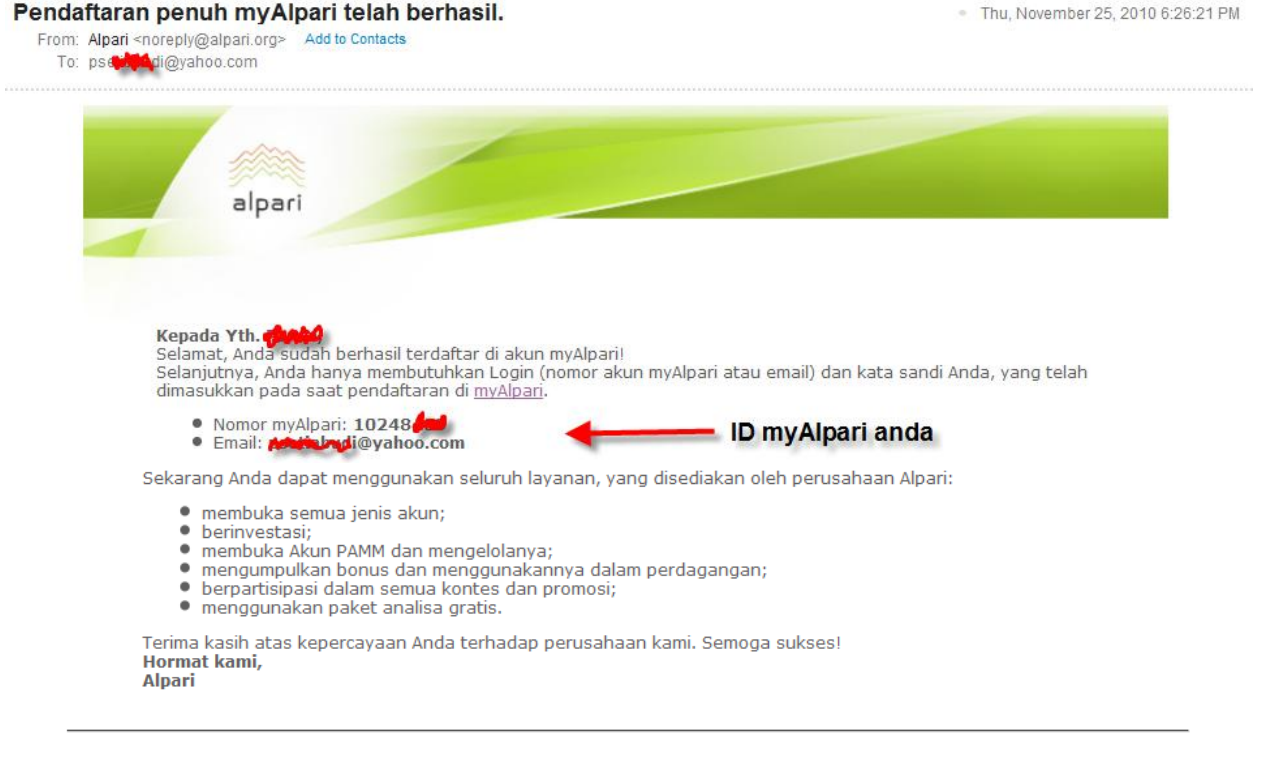

Alpari NZ Limited merupakan anggota dari Komisi Pembuat Peraturan Perilaku pelaku pasar Keuangan. Alamat registrasi: 135 Broadway, Newmarket, Auckland, New Zealand. Nomor registrasi <u>2193139</u>.

Nah sekarang anda sudah punya Nomor myAlpari berupa 8 angka, dan jangan lupa kata sandi yang sudah anda buat untuk masuk di myAlpari anda.

Demikian Panduan Daftar myAlpari, setelah ini anda lakukan pengiriman Scan KTP dan Scan Client Registration Form yg sudah anda isi dan tandatangan untuk hal ini ada di Panduan berikutnya.

Bila ada pertanyaan silahkan Hubungi kami di email : <u>Indonesia@alpari.org</u> dan telpon 021 29930804

Have A Nice Trading and Good Luck